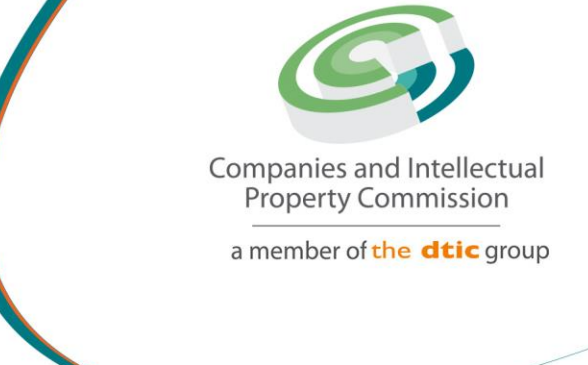

# Step by Step Guide

# Calculating Annual Returns and Filing Annual Returns

On

# CIPC e-Services & CIPC BizPortal

07 December 2022 Version 1.0 Created by Joel Mphahlele

# 1. Visit the CIPC website <u>www.cipc.co.za</u> Click on LOGIN

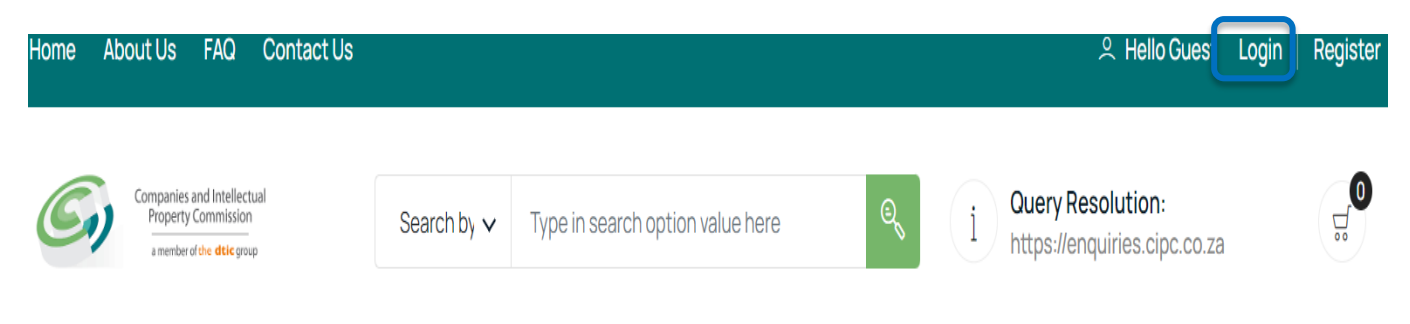

2. Type in a South African ID number, password and click on LOGIN.

| Customer Registration                  |    | CUSTOMER LOGIN                                                                                                    |
|----------------------------------------|----|----------------------------------------------------------------------------------------------------|
| Do you have a South African ID number? | Ø. | Type in your South African ID number and your<br>password. If you are a foreign national, tick the<br>icon next to the question then type in your |
| Type in your South African ID number   |    | verified passport/foreign ID number instead of<br>a South African ID number.                                                                      |
| Type in your password                  | ۲  |                                                                                                    |
| LOGIN PASSWORD RESET                   |    |                                                                                                    |

3. If you are a foreign national, you need to first click on Business registration, Foreigner Assurance and upload certified foreign ID or passport. Once verified, you will be able to sign in. Tick the icon next to question (Do you have a South African ID number?),

Type in verified passport/foreign ID number, password and click on LOGIN.

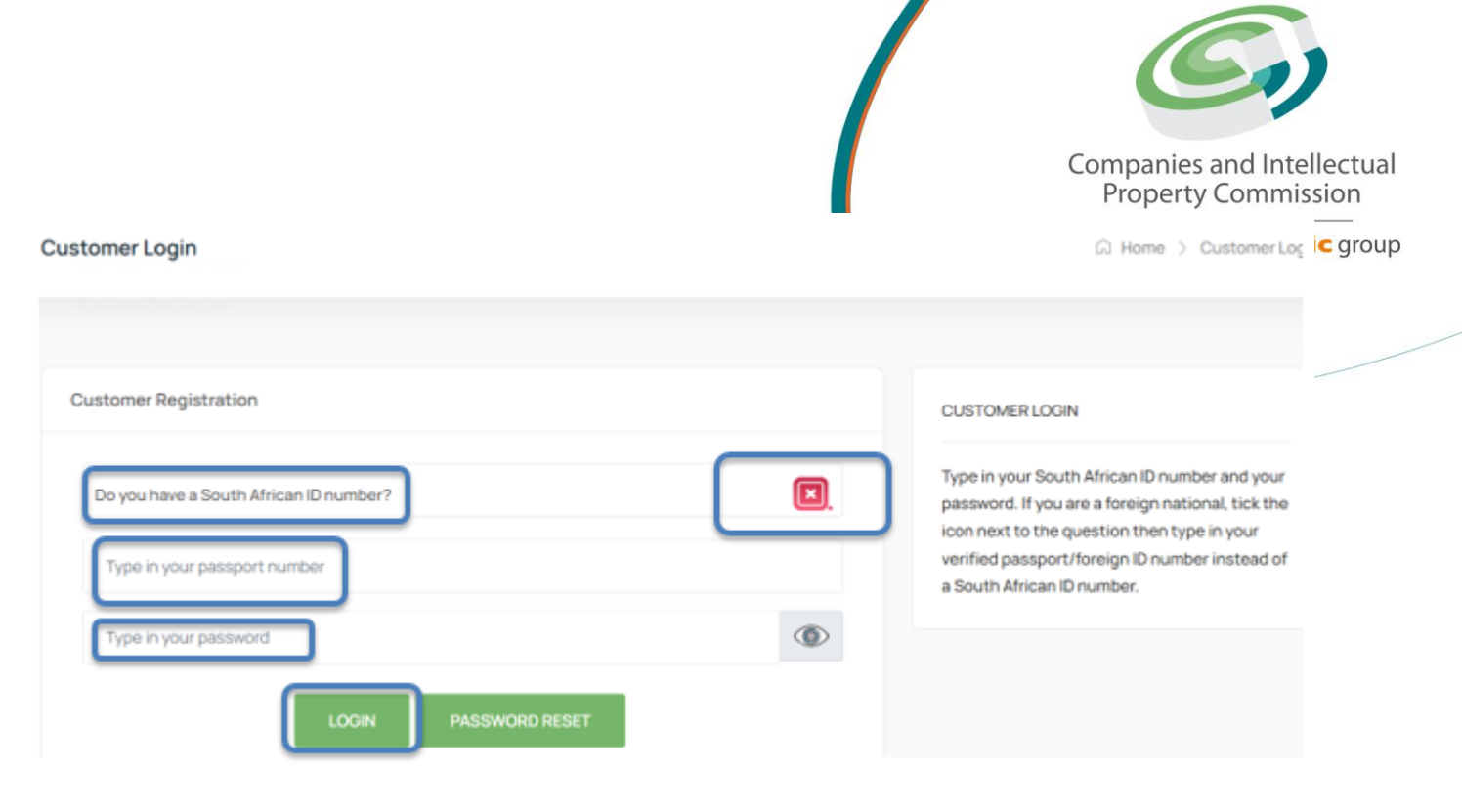

## 4. Click on Business Maintenance.

| Companies and Intellectual<br>Property Commission<br>a member of the dtic group | Search by 🗸  | Type in search option value he | ere O      | i Ouery Resolution:<br>https://enquiries.cipc.co.za |
|---------------------------------------------------------------------------------|--------------|--------------------------------|------------|-----------------------------------------------------|
| E CIPC e-                                                                       | Business     | Business                       | Business   | Follow Us:                                          |
| Services                                                                        | Registration | Maintenance                    | Disclosure |                                                     |

5. Click on Annual Return Filing or alternatively click on File Annual Returns on Dashboard on main page.

| E CIPC e-<br>Services | Business<br>Registration | Business<br>Maintenance | Business<br>Disclosure | Follow Us: 🕴 🎔 🗖 |
|-----------------------|--------------------------|-------------------------|------------------------|------------------|
| Business Maintenance  |                          |                         |                        |                  |
|                       |                          |                         |                        |                  |
| Annual Return Filing  | Director Amendme         | nts                     | Member Amendments      | Name Changes     |
| ನ್ಸ್ FROM R100.00     | ನ್ FREE                  |                         | ភ្លី FREE              | ನ್ FREE OR R250  |
| Ö INSTANT             | 3 DAYS MAX               |                         | ⊕ 3 DAYS MAX           | ق instant        |
|                       |                          |                         |                        |                  |

#### Customer Dashboard

| ick Linke       |                     |                    |
|-----------------|---------------------|--------------------|
| er en ro        |                     |                    |
|                 |                     |                    |
| Change Password | File Annual Returns | Register a Company |

### 5. Click on New filing.

| lew Filing               | Certificates               | PI Score |
|--------------------------|----------------------------|----------|
| ನ್ FROM R100.00          | ನ್ FREE                    | ನ್ FREE  |
|                          | ▲ INSTANT                  | INSTANT  |
|                          |                            |          |
| Step-by-step Guide [PDF] | Step-by-step Guide [Video] |          |
| Step-by-step Guide [PDF] | Step-by-step Guide [Video] |          |

6. Select and click on the Company from the list provided to file Annual Returns only if you are a Director, Member or Company Secretary. Alternatively follow Option 2 by typing in the registration number for the enterprise you want to file for.

**Option 1** 

All companies and close corporations for which your ID number reflects as active director (companies) or member (close corporations) or company secretary, will be displayed on the list.

**Option 2** 

Use this option if you are not the active director/member or company secretary of the enterprise, but are duly authorised to file the annual return.

Selecting an entity from the list, or typing in an enterprise number, confirms that you are duly authorised to file annual returns for the entity.

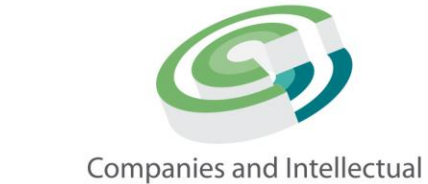

Property Commission

of the dtic group

#### **Annual Returns**

| TERPRISE No                                   | NAME                                 | TYPE            | STATUS      | COMPLIANT | FILE |
|-----------------------------------------------|--------------------------------------|-----------------|-------------|-----------|------|
| 2020500333                                    | BJ ZEE PRODUCTIONS                   | PRIVATE COMPANY | IN BUSINESS | <b>~</b>  |      |
| 2021000020                                    | NOKOTIZA TRADERS                     | PRIVATE COMPANY | IN BUSINESS | ×         | ٩    |
| 2021000053                                    | BAROLONG RAPULANA                    | PRIVATE COMPANY | IN BUSINESS | ×         | ٩    |
| 2022700048                                    | K2022700048 (SOUTH AFRICA)           | PRIVATE COMPANY | IN BUSINESS | <b>~</b>  |      |
| OPTION 2: Ente                                | erprise Number                       |                 |             |           |      |
| OPTION 2: Enter                               | arprise Number                       |                 |             |           |      |
| OPTION 2: Enter<br>Type in Enter<br>K20175054 | erprise Number<br>prise Number<br>15 |                 |             | ٩         | 5    |

6. Click on Continue to confirm that this is the enterprise you want to file for

| OPTION 1: Ente   | erprise List                         |                 |             |             |
|------------------|--------------------------------------|-----------------|-------------|-------------|
| ENTERPRISE No    | NAME                                 | ТҮРЕ            | STATUS      | COMPLIANT F |
| <2020500333      | BJ ZEE PRODUCTIONS                   | PRIVATE COMPANY | IN BUSINESS | <b>~</b>    |
| (2021000020      | NOKOTIZA TRADERS                     | PRIVATE COMPANY | IN BUSINESS | × .         |
| 2021000053       | BAROLONG RAPULANA                    | PRIVATE COMPANY | IN BUSINESS | ×           |
| (2022700048      | K2022700048 (SOUTH AFRICA)           | PRIVATE COMPANY | IN BUSINESS |             |
| OPTION 2: Ente   | erprise Number                       |                 |             |             |
| OPTION 2: Enter  | erprise Number                       |                 |             |             |
| OPTION 2: Entern | erprise Number<br>prise Number<br>15 |                 |             | Q           |

7. It is mandatory to calculate the enterprise PI Score before filing an Annual Return. A PI Score calculation is only valid the day it was calculated. Click on continue button

### **Annual Returns**

| Public Inte                                                  | erest (PI) Score                                                                                                    |
|--------------------------------------------------------------|----------------------------------------------------------------------------------------------------|
| It is mand<br>day it was<br>filed.<br>You are s<br>button be | datory to calculate the enterprise PI Score before filing an Annual Return. A PI Score calculation is only valid the<br>s calculated. It expires at midnight. A new PI Score must be calculated on the day that an Annual Return is being<br>eeing this page because a PI Score has not been calculated for this enterprise today. Click the "calculate"<br>elow to calculate a PI Score. |
|                                                              | CALCULATE                                                                                                    |

## 8. Complete the required fields and click Calculate:

- a. Number of employees
- b. Third party liability of company
- c. Turnover
- Number of shareholders (if filing for a profit company) or number of NPC members (if filing for a not for profit company)
   (If filing for an NPC without members, then number of members will be 0 (zero).

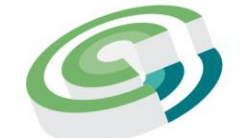

Companies and Intellectual Property Commission

| Score Calculation                |   | 5 |
|----------------------------------|---|---|
| Number of employees              |   |   |
|                                  | * |   |
| Third Party liability of company |   |   |
|                                  | * |   |
| Turnover                         |   |   |
|                                  | * |   |
| Number of shareholders           |   |   |
|                                  | * |   |
| Number of NPC members            |   |   |
| 0                                | * |   |
|                                  |   |   |

# 9. Complete Financial Statements component

| FINANCIAL STATEMENTS                                                                                                    |            |    |
|----------------------------------------------------------------------------------------------------|------------|----|
| Does this entity have a Memorandum of Incorporation that prescribes auditing of financial statements?                                                       | 0          | 0  |
|                                                                                                    | Yes        | No |
| Does this entity hold any assets in a fiduciary capacity for persons not related to the company, and the aggregate value of such assets held at any time    | 0          | 0  |
| during the financial year exceeds R5 million?                                                                                                    | Yes        | No |
| Does this entity compiles its Annual Financial Statements internally, for example, by its financial director or one of the owners), and has a Public        | 0          | 0  |
| Interest Score (PIS) of 100 or more?                                                                                                    | Yes        | No |
| Does this entity have its Annual Financial Statements compiled by an<br>independent party and has a Public Interest Score (PIS) of 350 or more?             | $\bigcirc$ | 0  |
|                                                                                                    | Yes        | No |
| Was the company incorporated directly or indirectly by the state, an organ of state, a state-owned company, an international entity, a foreign state entity | 0          | 0  |
| or a foreign company?                                                                                                    | Yes        | No |
| Was the company was incorporated primarily to perform a statutory or regulatory function in terms of any legislation, or to carry out a public              | $\bigcirc$ | 0  |
| function at the direct or indirect initiation or direction of an organ of the state, a state-owned company, an international entity, or a foreign state     | Yes        | No |

ENTERPRISE DETAILS

Enterprise Number: 2004/008763/07 Enterprise Name: MIDNIGHT STORM INVESTMENTS 73 (Pty) Lte Enterprise Type: PRIVATE COMPANY PI Score: 6

#### GUIDANCE

Click on the + sign next to each field to populate or confirm displayed details. Once finalised, the red X will change to a green tick You will only be able to continue once all the red crosses have turned green.

Complete the question by selecting either yes or no at the end of each question.

Based on the selections made the system will automatically determine whether FAS or AFS must filed and force compliance accordingly.

After completing the FAS or AFS, the red icon will turn green.

| FINANCIAL STATEMENTS                                                |                                                                                                    |
|---------------------------------------------------------------------|----------------------------------------------------------------------------------------------------|
| This enterprise has already filed a or independently reviewed enter | S/FAS. If you would like to file the latest Annual Financial Statements for audited ses, use the AFS filing option here. |
|                                                                     |                                                                                                    |

# 10. Click on Submit FAS OR SUBMIT AFS and complete

If option is not available, it will be greyed or inactive.

For assistance please refer to the step by step guide for FAS or AFS.

| regulatory function in terms of                                                                          | regulatory function in terms of any legislation, or to carry out a public                                                                                                    |            |      |  |    |
|----------------------------------------------------------------------------------------------------|----------------------------------------------------------------------------------------------------|------------|------|--|----|
| function at the direct or indirect<br>state, a state-owned company,<br>entity, or for a purpose ancillar | function at the direct or indirect initiation or direction of an organ of the state, a state-owned company, an international entity, or a foreign state entity, or for a purpose ancillary to any such function? |            |      |  | No |
|                                                                                                    | SUBMIT FAS                                                                                                    | SUBMIT AFS | BACK |  |    |
|                                                                                                    |                                                                                                    |            |      |  |    |

11. Click on + at each component to open up the information and select either the Change or No Change option. If Change option is selected, you will be automatically rerouted to the relevant page to affect such change.

Do this for each segment where after the red icon will turn green.

For assistance on how to affect such a change please refer to the relevant step by step guide.

| FINANCIAL STATEMENTS                       | + |
|--------------------------------------------|---|
|                                            |   |
| DIRECTORS / MEMBERS                        | + |
|                                            |   |
| CO AND CC ADDRESS CHANGES                  | + |
|                                            |   |
| CO AND CC FINANCIAL YEAR END (FYE) CHANGES | + |
|                                            |   |
| LOCATION OF RECORDS                        | + |

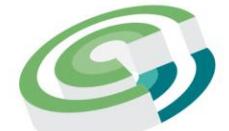

Companies and Intellectual Property Commission

a member of the dtic group

## 12. Complete Statistical Information and click Continue.

× STATISTICAL INFORMATION

Please answer the statistical questions below for the enterprise you are filing annual returns for. This information will not display on your certificate, but will be used for statistical reporting by the CIPC.

| s this business currently operational? Select response Which industry is this entity in? Select industry Where is this enterprise mainly operating from? Select response How many employees does the enterprise have? | ~ |
|----------------------------------------------------------------------------------------------------|---|
| Select response Which industry is this entity in? Select industry Where is this enterprise mainly operating from? Select response How many employees does the enterprise have?                                        | ~ |
| Which industry is this entity in? Select industry Where is this enterprise mainly operating from? Select response How many employees does the enterprise have? 1                                                      | ~ |
| Select industry Where is this enterprise mainly operating from? Select response How many employees does the enterprise have? 1                                                                                        | ~ |
| Where is this enterprise mainly operating from? Select response How many employees does the enterprise have? 1                                                                                                    |   |
| Select response<br>How many employees does the enterprise have?                                                                                                    |   |
| How many employees does the enterprise have?                                                                                                    | ~ |
| 1                                                                                                    |   |
|                                                                                                    | * |
| How many shareholders does the enterprise have?                                                                                                    |   |
| 2                                                                                                    |   |

Employee and shareholder information fields are greyed out and prepopulated from the PI Score information already submitted.

### 13. Calculate and pay Annual Returns by completing turnover for outstanding years and click Calculate

All outstanding Annual Return years will reflect. The current year turnover is prepopulated from the PI Score information already submitted.

| Filed Annual Ret | Annual Returns |          |
|------------------|----------------|----------|
| Outstanding An   | nual Returns   |          |
| YEAR             | DUE DATE       | TURNOVER |
| 2013             | 20-SEP-2013    | 0        |
| 2014             | 20-SEP-2014    | 0        |
| 2015             | 20-SEP-2015    | 0        |
| 2016             | 20-SEP-2016    | 0        |
| 2017             | 20-SEP-2017    | 0        |
| 2018             | 20-SEP-2018    | 0        |
| 2019             | 20-SEP-2019    | 0        |
| 2020             | 20-SEP-2020    | 0        |
| 2021             | 20-SEP-2021    | 0        |
| 2022             | 20-SEP-2022    | 100000   |

# 12. Confirm payment due and click on File Annual Returns

# **Filed Annual Returns**

# **Outstanding Annual Returns**

| YEAR | TURNOVER | AR AMOUNT | PENALTY FEE |
|------|----------|-----------|-------------|
| 2013 | 0        | 100       | 50          |
| 2014 | 0        | 100       | 50          |
| 2015 | 0        | 100       | 50          |
| 2016 | 0        | 100       | 50          |
| 2017 | 0        | 100       | 50          |
| 2018 | 0        | 100       | 50          |
| 2019 | 0        | 100       | 50          |
| 2020 | 0        | 100       | 50          |
| 2021 | 0        | 100       | 50          |
| 2022 | 100000   | 100       | 50          |

TOTAL DUE: R1500

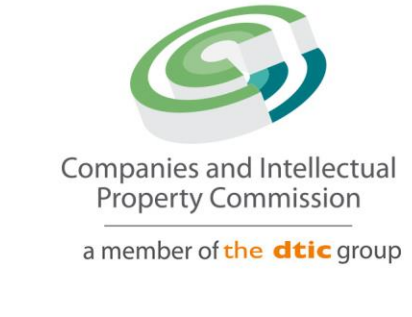

13. Review payment information and click Checkout if ready to pay or Back to submit more applications before proceedings with payment of all selected services.

| Service Items                                                              | Price | Remove | Amount Due                    |      |
|----------------------------------------------------------------------------|-------|--------|-------------------------------|------|
| Annual Return<br>Created: 2022-12-11T09:46:19Z<br>Reference: AR60000015470 | 1,00  |        | Total Price:<br>BACK CHECKOUT | 1,00 |

14. Payments terms and condition will appear and click on Agree or Don't Agree.

# Read the Payment Terms and Conditions before accepting it since it contains important legal information relating the administration of services and payment thereof.

| Payment Terms & Conditions                         | ×                |
|----------------------------------------------------|------------------|
| 1.Definitions                                      |                  |
| 2.Service conditions and delivery                  |                  |
| 3. Hyperlinks, framing, spiders and crawlers       |                  |
| 4.Intellectual Property and restrictions on use    |                  |
| 5.Access and availability of service and links     |                  |
| 6.Submissions / bulletin boards                    |                  |
| 7. Rules of conduct for the visitor and customer   |                  |
| 8.Damages, warranty, indemnity                     |                  |
| 9.General                                          |                  |
| 10.Agreement to and termination of agreement       |                  |
| 11.Electronic Communication Legal Notice           |                  |
| 12.Conditions of use and access                    |                  |
| 13.CIPC account or advance pre-payment method      |                  |
| 14.Payment model for advance pre-payment method    |                  |
| 15.Payment instruments advance pre-payment method  |                  |
| 16.Refunds for advance pre-payment method          |                  |
| 17.Online Purchase or PAY-AS-YOU-GO payment method |                  |
|                                                    | DONT AGREE AGREE |

# 15. Complete Payment Card Information and click on Payment.

Please be patient after clicking Payment since CIPC systems will have to make contact with your bank to confirm the detail before payment can be finalised.

Please ensure that the card you use, has been activated for electronic transactions.

| Card Payment Infor | mation      |         |        |
|--------------------|-------------|---------|--------|
| Holder Name        |             |         |        |
| Type in full name  |             |         |        |
| Number             |             |         |        |
| 0000 0000 0000 0   | 0000        |         | VISA 🌒 |
| Expiry Month       | Expiry Year | CVC/CVV |        |
| MM                 | YYYY        | 000     |        |
|                    | CANCEL      | PAYMENT |        |

# Payment

Outcome

| UTCOME MESSAGE                      |                            |
|-------------------------------------|----------------------------|
| Reference: Q60000015315             | Status: Completed          |
| Outcome: Your payment transaction w | as processed successfully! |

16. Annual return filing certificate will be dispatched to the e-mail address linked to the customer code profile.